### Windows10 プライバシー設定変更手順

- 遊ぶ -ד-ש 3D 🖓  $\odot$  $\checkmark$  $\bigotimes$ 22 0 .... Access 2016 Panasonic N BUFFALO My Office OneNote Canon DR-C225 CCleaner Complete Anatom.. **N**á Cisco e Cortana SharePoint Online... CyberLink Power2Go 8.0 for Pan... 8 「設定」を CyberLink PowerDVD 12 D ックする 設定 , Excel 2016 ₽ とこに入力して検索 티 🗾 🖬 🝕 🧀 🌚 💿 🗗 🥼 🌣 -Ţ
- 1. Windows のロゴから、「設定」を選択

画面右下の Windows マークを選択すると、赤枠内のような歯車のマークが表示されます。

そちらをクリックすることで、「設定」を起動させることができます。

# 2. 「プライバシー」を選択

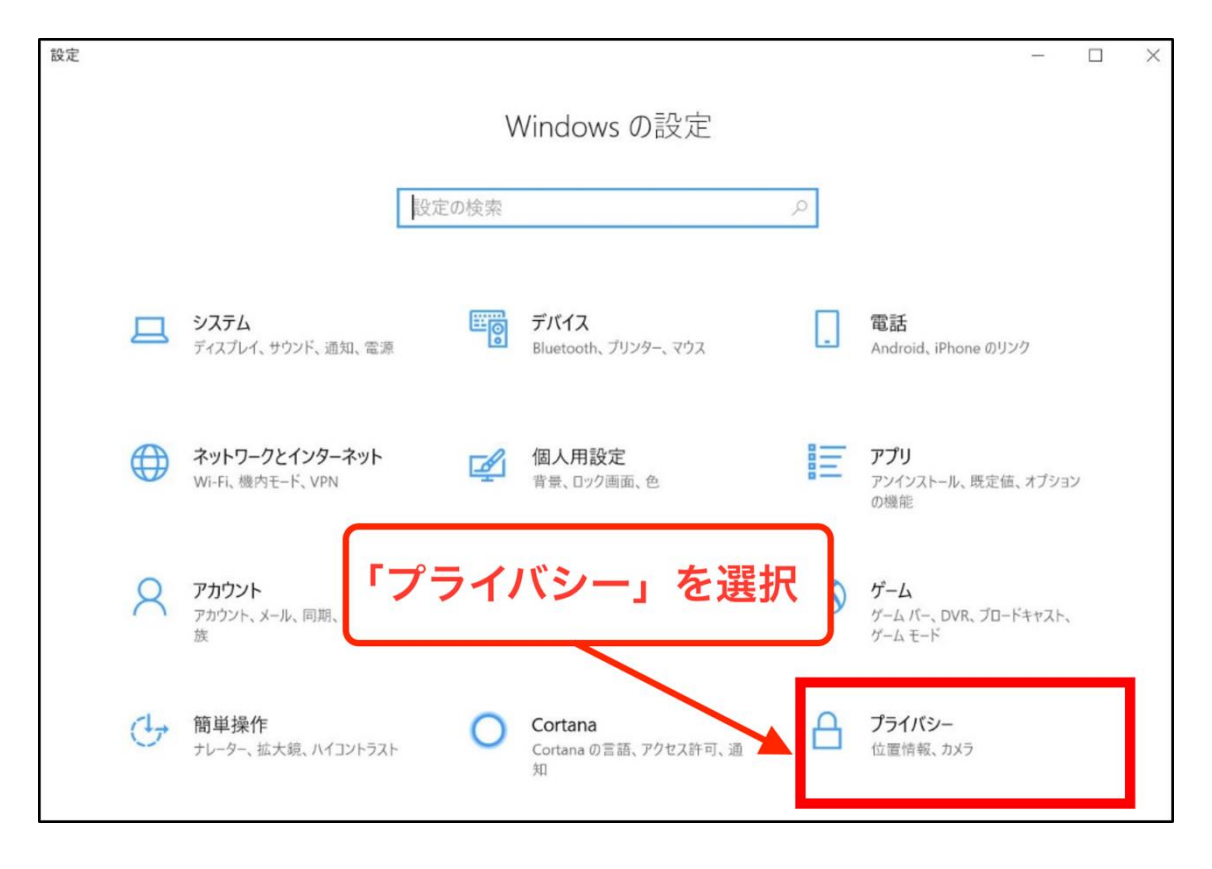

「Windows の設定」という画面を開いたら、「プライバシー」をクリックします。

#### 3. **全般**

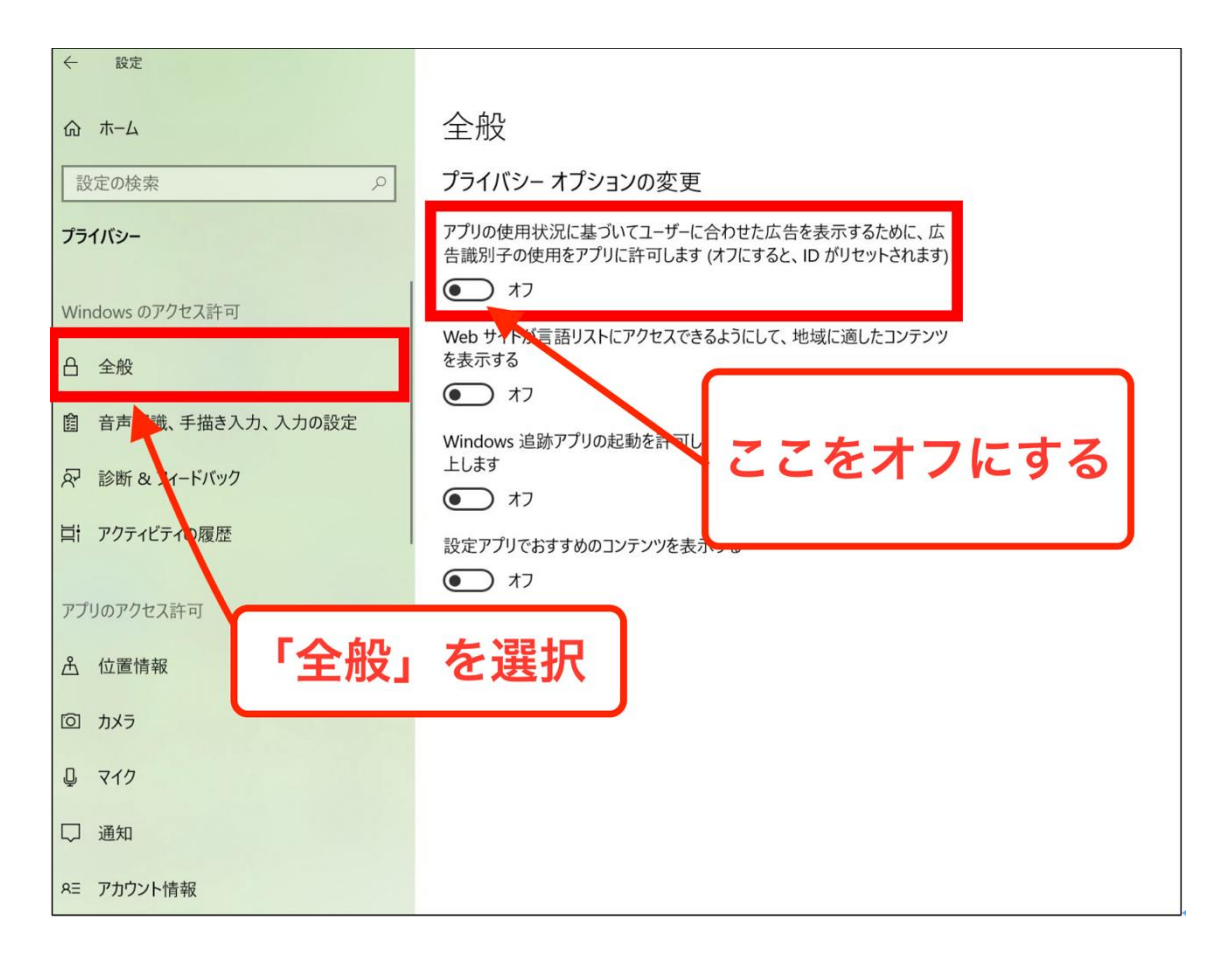

「プライバシー」の画面を開いた状態で全般を選択すると「プライバシーオプションの変 更」という画面が表示されます。

「アプリの使用状況に基づいてユーザーに合わせた広告を表示するために、広告識別子の使 用をアプリに許可します」をオフにします。

### 4. 音声認識、手書き入力、入力の設定

| 命 ホーム                            | 音声認識、手描き入力、入力の設定                                                                                                    |
|----------------------------------|----------------------------------------------------------------------------------------------------|
| 設定の検索                            | あなたに関する情報の収集                                                                                                    |
| <b>プライバシー</b><br>Windows のアクセス許可 | Cortana や Microsoft Store アプリケーションに音声で指示し、入力履歴と<br>手書き入力パターンを使ってローカル ユーザー辞書を作成して、より自分に合っ<br>た提案を受け取ります。音声入力は、クラウドベースの音声認識サービスの機<br>能向上のために使われます。 |
|                                  | これをオフに切り替えると、Cortana で音声認識できず、タイピングと手描き<br>入力のユーザー辞書はクリアされます。Windows 音声認識のようなクラウドに<br>依存しない音声認識サービスは機能します。システム辞書を使用した入力候                         |
| 固 音声認識、手描さ入力、入力の設定               | 補と手書き認識も機能します。                                                                                                    |
| ₽ 診断 & フィードバック                   | 音声認識サービスと入力候補をオフにします                                                                                                    |
| 員† アクティビティの履歴                    | ユーザー辞書を表示する ここをクリック                                                                                                    |

音声認識、手書きの入力、入力の設定という箇所をクリックすると、「**あなたに関する情** 報」という項目が表示されます。

この画面を開いた際、上記のように「**音声認識サービスと入力候補をオフにします」とな** っている場合は、この項目をクリックします。

| ← 設定               | - 🗆 X                                                                             |
|--------------------|-----------------------------------------------------------------------------------|
| ふ ホーム              | 音声認識、手描き入力、入力の設定                                                                  |
| 設定の検索              | あなたに関する情報の収集                                                                      |
| プライバシー             | Cortana や Microsoft Store アプリケーションに音声で指す<br>手書き入力パターンを使ってローカル ユーザー辞書を作成し<br>オフにする |
| Windows のアクセス許可    | これをオフにした場合は、Cortana で音声認<br>識できません。手描き入力とタイピングで表示<br>されると思えために使用されるなま。            |
| 合 全般               | さず、タイピングと手描きから、すべての内容が削除されます。                                                     |
| 自 音声認識、手描き入力、入力の設定 | オフにする ム辞書を使用した入力候                                                                 |
| ☆ 診断 & フィードバック     | 音声認識サービスと入力候補をオフにします                                                              |
| 員† アクティビティの履歴      | ユーザー辞書を表示する                                                                       |

「音声認識サービスと入力候補をオフにします」をクリックすると、上記の項目が表示さ れるので、「オフにする」を選択します。

| ふ ホーム                            | 音声認識、手描き入力、入力の設定                                                                                                    |
|----------------------------------|----------------------------------------------------------------------------------------------------|
| 設定の検索                            | あなたに関する情報の収集                                                                                                    |
| <b>プライバシー</b><br>Windows のアクセス許可 | Cortana や Microsoft Store アプリケーションに音声で指示し、入力履歴と<br>手書き入力パターンを使ってローカル ユーザー辞書を作成して、より自分に合っ<br>た提案を受け取ります。音声入力は、クラウドベースの音声認識サービスの機<br>能向上のために使われます。 |
| 合 全般                             | これをオフに切り替えると、Cortana で音声認識できず、タイピングと手描き<br>入力のユーザー辞書はクリアされます。Windows 音声認識のようなクラウドに<br>依存しない音声認識サービスは機能します。システム辞書を使用した入力候                         |
| 6 音声認識、手描き入力、入力の設定               | 補と手書き認識も機能します。                                                                                                    |
| 🖓 診断 & フィードバック                   | 音声認識サービスと入力候補をオンにします                                                                                                    |
| 員† アクティビティの履歴                    | ユーザー辞書を表示する                                                                                                    |

画像のように「音声認識サービスと入力候補をオンにします」が表示されていれば、ユーザ ーの情報は収集されません。

# 5. 診断&フィードバック

| ← 設定                                                                                                    | - 🗆 X                                                                                                    |
|----------------------------------------------------------------------------------------------------|----------------------------------------------------------------------------------------------------|
| ☆ ホーム                                                                                                    | 診断 & フィードバック                                                                                                    |
| 設定の検索の                                                                                                    | 診断データ 「基本」を選択                                                                                                    |
| プライバシー                                                                                                    | Microsoft に送信するデータの量を選択します。 詳細値はかを選択して、<br>の設定や、Windows Defender SmartScreen の提加、関連するデータ転<br>送、使用方法を確認してください。                                                                                                    |
| Windows のアクセス許可                                                                                                    |                                                                                                    |
| 合 全般                                                                                                    | ● 基本: アパイス、設定、機能に因する情報のみを达信し、止滞に動作し<br>ているかどうかを通知します。診断データは、Windows をセキュリティが確<br>保された最新の状態に保ち、問題のトラブルシューティングを行い、製品<br>の対差に沿ったスをかした思されます。[月末1]といこへの以たらを選ね                                                                                                    |
| 自 音声認識、手描き入力、入力の設定                                                                                                    | しても、デバイスは同じように安全に保たれ、正常に動作します。                                                                                                    |
| ₽ 診断 & フィードバック                                                                                                    | ○ 完全: すべての基本的な診断データに加えて、閲覧した Web サイトおよ                                                                                                    |
| 員: アクティビティの履歴                                                                                                    | ひアノンと機能の使用方法に関する情報、さらに、アハイスの止常性、ア<br>バイスの使用状況、および拡張エラー報告についての追加情報を送信し<br>ます。診断データは、Windowsをセキュリティが確保された最新の状態<br>になり、問題のトラゴルシューズ・ググを行い、制用の改善に分せてなわせ                                                                                                    |
| アプリのアクセス許可                                                                                                    | に使用されます。(基本)と[完全]のどちらを選択しても、デバイスは同じ<br>ように安全に保たれ、正常に動作します。                                                                                                    |
|                                                                                                    |                                                                                                    |
|                                                                                                    |                                                                                                    |
| プライバシー                                                                                                    | 手描き入力とタイピングの認識精度を上げる                                                                                                    |
| <b>ブライバシー</b>                                                                                                    | 手描き入力とタイピングの認識精度を上げる<br>Windowsで実行されているアプリやサービスの言語認識と提案機能を向上<br>させるために、手描き入力とタイプ入力のデータを Microsoft に送信します。                                                                                                    |
| <b>プライバシー</b><br>Windows のアクセス許可                                                                                                    | 手描き入力とタイピングの認識精度を上げる<br>Windows で実行されているアプリやサービスの言語認識と提案機能を向上<br>させるために、手描き入力とタイプ入力のデータを Microsoft に送信します。<br>● オフ                                                                                                    |
| <b>ブライバシー</b><br>Windows のアクセス許可<br>合 全般                                                                                                    | 手描き入力とタイピングの認識精度を上げる<br>Windowsで実行されているアプリやサービスの言語認識と提案機能を向上<br>させるために、手描き入力とタイプ入力のデータを Microsoft に送信します。<br>● オフ                                                                                                    |
| プライバシー         Windows のアクセス許可         合 全般         窗 音声認識、手描き入力、入力の設定                                                                                      | 手描き入力とタイピングの認識精度を上げる<br>Windows で実行されているアプリやサービスの言語認識と提案機能を向上<br>させるために、手描き入力とタイプ入力のデータを Microsoft に送信します。                                                                                                    |
| プライバシー         Windows のアクセス許可         合 全般         窗 音声認識、手描き入力、入力の設定         紀 診断 & フィードバック                                                               | <ul> <li>手描き入力とタイピングの認識精度を上げる</li> <li>Windows で実行されているアプリやサービスの言語認識と提案機能を向上させるために、手描き入力とタイプ入力のデータを Microsoft に送信します。</li> <li>オフ</li> <li>エクスペリエンス調整</li> <li>Microsoft では、お客様が選択した診断データの設定に基づいて、カスタマイ<br/>ズしたエクスペリエンスを提供します。カスタマイズしたエクスペリエンスは、お客様のニーズに合わせて Microsoft の製品とサービスを強化するためのヒント、</li> </ul>                                                                                                    |
| プライバシー         Windows のアクセス許可         合 全般         菌 音声認識、手描き入力、入力の設定         尽 診断 & フィードバック         目 アクティビティの履歴                                          | <ul> <li>手描き入力とタイピングの認識精度を上げる</li> <li>Windows で実行されているアブリやサービスの言語認識と提案機能を向上させるために、手描き入力とタイプ入力のデータを Microsoft に送信します。</li> <li>オフ</li> <li>エクスペリエンス調整</li> <li>Microsoft では、お客様が選択した診断データの設定に基づいて、カスタマイズしたエクスペリエンスを提供します。カスタマイズしたエクスペリエンスは、お客様のニーズに合わせて Microsoft の製品とサービスを強化するためのヒント、広告、および相望事項です。</li> </ul>                                                                                                    |
| <ul> <li>プライバシー</li> <li>Windows のアクセス許可</li> <li>合 全般</li> <li>窗 音声認識、手描き入力、入力の設定</li> <li></li></ul>                                                      | <ul> <li>手描き入力とタイピングの認識精度を上げる</li> <li>Windows で実行されているアプリやサービスの言語認識と提案機能を向上させるために、手描き入力とタイプ入力のデータを Microsoft に送信します。</li> <li>オフ</li> <li>エクスペリエンス調整</li> <li>Microsoft では、お客様が選択した診断データの設定に基づいて、カスタマイ<br/>ズしたエクスペリエンスを提供します。カスタマイズしたエクスペリエンスは、お客様の二、一ズに合わせて Microsoft の製品とサービスを強化するためのヒント、<br/>広告、および推奨事項です。</li> <li>オフ</li> </ul>                                                                                                    |
| プライバシー         Windows のアクセス許可         合金般         自音声認識、手描き入力、入力の設定         尽診断&フィードバック         目 アクティビティの履歴         アプリのアクセス許可                            | <ul> <li>手描き入力とタイピングの認識精度を上げる</li> <li>Windows で実行されているアブリやサービスの言語認識と提案機能を向上させるために、手描き入力とタイプ入力のデータを Microsoft に送信します。</li> <li>オフ</li> <li>エクスペリエンス調整</li> <li>Microsoft では、お客様が選択した診断データの設定に基づいて、カスタマイ スしたエクスペリエンスを提供します。カスタマイズしたエクスペリエンスと提供します。カスタマイズしたエクスペリエンスは、お客様のニーズに合わせて Microsoft の製品とサービスを強化するためのヒント、広告、および推奨事項です。</li> <li>オフ</li> <li>診断データ ビューアー</li> </ul>                                                                           |
| プライバシー         Windows のアクセス許可         合 全般         窗 音声認識、手描き入力、入力の設定         ジ 診断 & フィードバック         員: アクティビティの履歴         アプリのアクセス許可         査       位置情報 | <ul> <li>手描き入力とタイピングの認識精度を上げる</li> <li>Windows で実行されているアブリやサービスの言語認識と提案機能を向上させるために、手描き入力とタイプ入力のデータを Microsoft に送信します。</li> <li>オフ</li> <li>エクスペリエンス調整</li> <li>Microsoft では、お客様が選択した診断データの設定に基づいて、カスタマイズしたエクスペリエンスを提供します。カスタマイズしたエクスペリエンスは、お客様のニーズに合わせて Microsoft の製品とサービスを強化するためのヒント、広告、および推奨事項です。</li> <li>オフ</li> <li>診断データ ビューアー</li> <li>データの表示が有効になっている場合は、診断データを表示できます。有効</li> </ul>                                                       |
| プライバシー         Windows のアクセス許可         合金般         窗音声認識、手描き入力、入力の設定         尽診断&フィードバック         ばアクティビティの履歴         アブリのアクセス許可         合位置情報         回カメラ  | <ul> <li>手描き入力とタイピングの認識精度を上げる</li> <li>Windows で実行されているアブリやサービスの言語認識と提案機能を向上させるために、手描き入力とタイプ入力のデータを Microsoft に送信します。</li> <li>オフ</li> <li>エクスペリエンス調整</li> <li>Microsoft では、お客様が選択した診断データの設定に基づいて、カスタマイ スしたエクスペリエンスを提供します。カスタマイズしたエクスペリエンスと提供します。カスタマイズしたエクスペリエンスは、お客様のニーズに合わせて Microsoft の製品とサービスを強化するためのヒント、広告、および推奨事項です。</li> <li>オフ</li> <li>診断データ ビューアー</li> <li>データの表示が有効になっている場合は、診断データを表示できます。有効な場合、1 GB のハードドライブの空き領域を必要とします。</li> </ul> |

「診断&フィードバック」をクリックすると、「診断データ」という項目があります。 この箇所を「基本」を選択します。

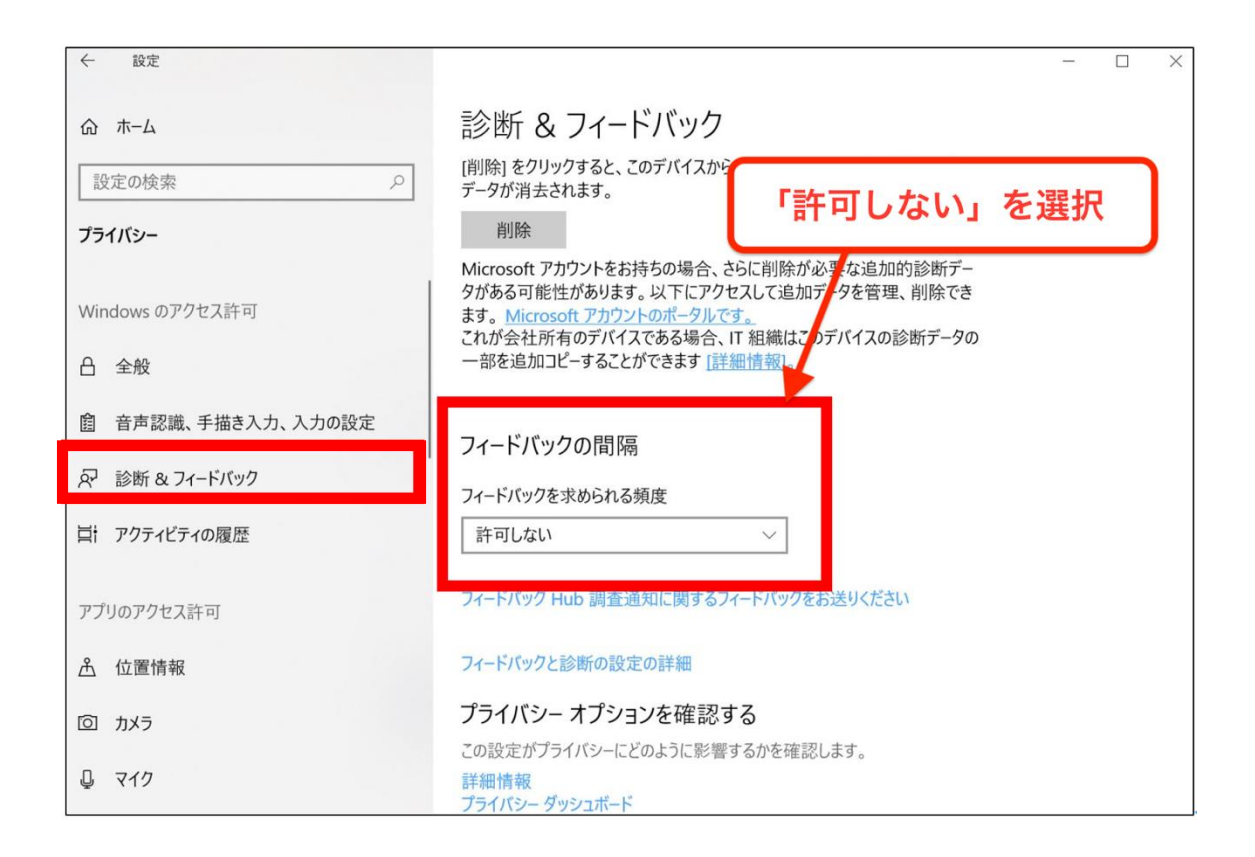

診断&フィードバックの項目を下にスクロールしていくと「フィードバックの間隔」という項目があります。

そちらにある「フィードバックを求められる頻度」を「許可しない」に変更します。

#### 6. アクティビティの履歴

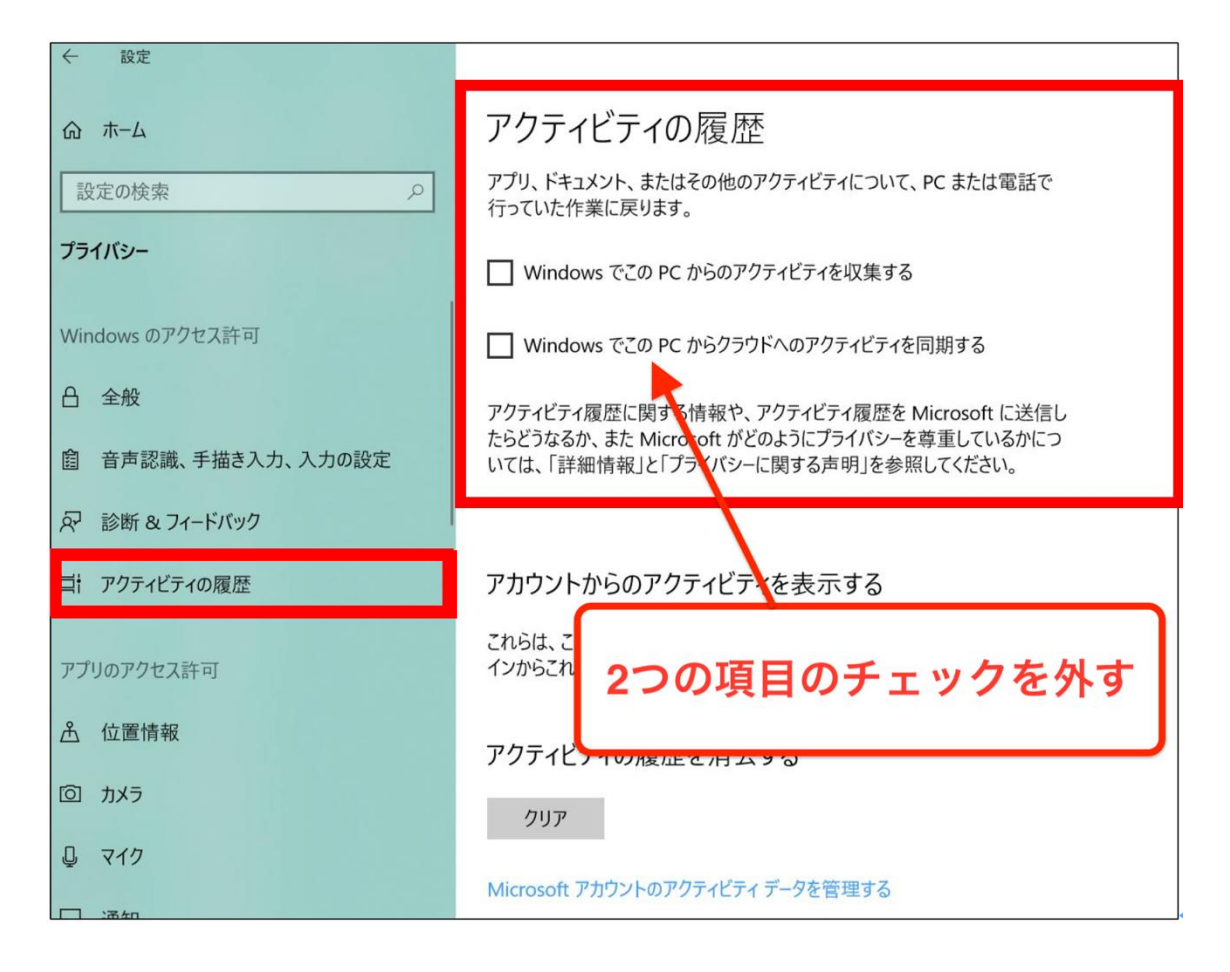

「アクティビティの履歴」をクリックすると、アプリ、ドキュメント、またはその他のア クティビティについて、PC または電話で行っていた作業に戻ります。 という項目がありま す。

こちらの「Windows でこの PC からアクティビティを収集する」と「Windows でこの PC からクラウドへのアクティビティを同期する」のチェックを外します。

## 7. 位置情報

| ← 設定               |                                                                            |
|--------------------|----------------------------------------------------------------------------|
| ふ ホーム              | 位置情報                                                                       |
| 設定の検索・             | 位置情報がオンになっている場合、このデバイスを使用するユーザーごとに個別<br>の位置情報を設定できます。                      |
| プライバシー             | このデバイスの位置情報はオフです                                                           |
| Windows のアクセス許可    | 変更                                                                         |
| 合 全般               | 位置情報サービスがオンになっている場合、Windows、アプリ、サービスで位<br>置情報を使用できますが、特定のアプリで位置情報を無効にできます。 |
| 自 音声認識、手描き入力、入力の設定 | 位置情報サービス                                                                   |
| ₽ 診断 & フィードバック     | 77                                                                         |
| 賞: アクティビティの履歴      | アプリが位置情報を使っている場合、このアイコンが表示されます: 💿                                          |
| アプリのアクセス許可         | 既定の場所<br>このPCで正確な位置情報を検出でない                                                |
| <u> 企</u>          | サービスでこれを使用できます。<br>既定値に設定 オフを選択                                            |
| 回 カメラ              |                                                                            |
| ₽ マイク              | 場所の履歴                                                                      |
| □ 通知               | 位置情報がオンになっている場合は、位置情報の履歴が一定期間デバイス<br>に保存され、位置情報を利用したアプリで使用できるようになります。      |
| 8三 アカウント情報         | このデバイスの履歴をクリア                                                              |

「位置情報サービス」のオン/オフを選択できる箇所があるため、こちらを**オフにします。** 

#### 8. 設定の同期

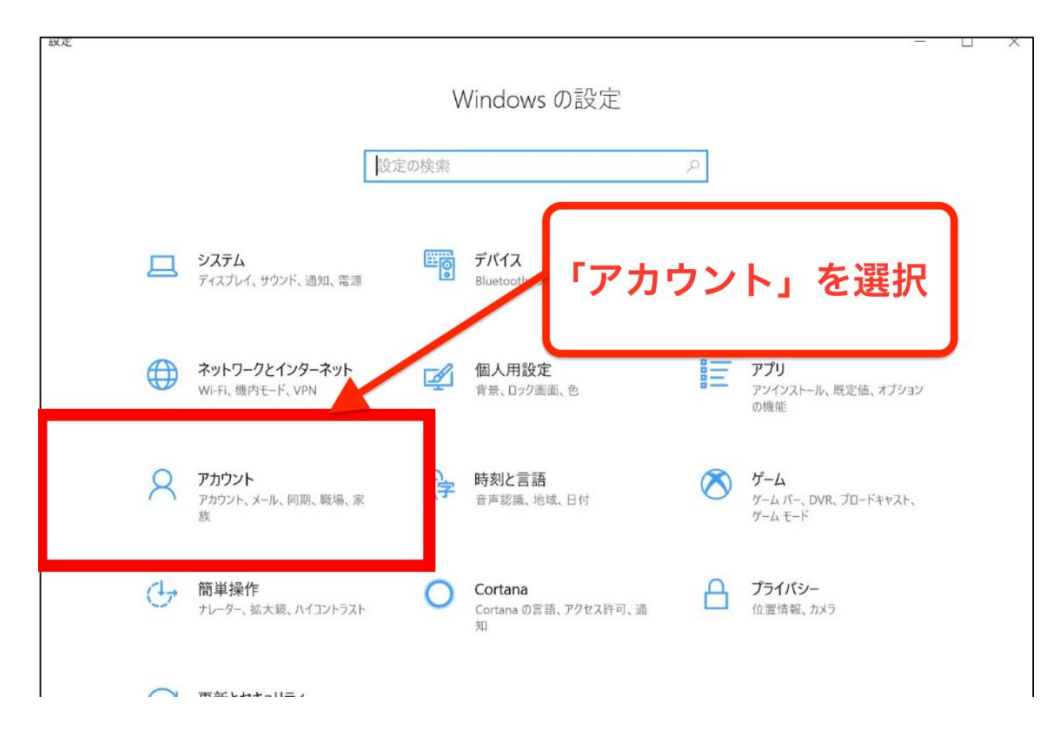

1で選択した「設定」画面から、アカウントを選択します。

| ← 設定              | _                                                                |   | × |
|-------------------|------------------------------------------------------------------|---|---|
| ☆ ホ−ム             | 設定の同期                                                            |   |   |
| 設定の検索の            | Windows の一部の機能は、Microsoft アカウントまたは職場アカウントを使<br>用している場合にのみ利用できます。 |   |   |
| アカウント             | 設定の同期                                                            |   |   |
| AE ユーザーの情報        | 同期の人み                                                            |   |   |
| 🖾 メール & アプリのアカウント | 同期の設定                                                            |   |   |
| 🖓 サインイン オプション     | € 77                                                             |   |   |
| 職場または学校にアクセスする    | 個別の同期設定                                                          |   |   |
| 只、家族とその他のユーザー     | 7-7                                                              |   |   |
| ⑦ 設定の同期           |                                                                  |   |   |
|                   | バスワード オノを選択                                                      | L |   |
|                   |                                                                  | ) |   |
|                   | 言語設定                                                             |   |   |
|                   | 77                                                               |   |   |
|                   | 簡単操作                                                             |   |   |
|                   |                                                                  |   |   |

「設定の同期」を選択すると「**同期の設定」**という項目があるため、こちらをオフにしま す。